## How to Submit an Electronic Payment for Pro Hac Vice Admission to the Bar of the U.S. Court of Appeals for the 11<sup>th</sup> Circuit

## Turn off pop-up blocker in your browser.

 After your application has been received, the Clerk's Office will email you with additional information including a link for payment. Failure to pay the Pro Hac Vice application fee within 7 days of the Clerk's Office's email will require that you submit a new application.

2. Use the link in the email to sign in to your PACER account. You will be directed to the Court's CM/ECF system, where you will select "**Utilities**" "**Pay Attorney Admission Fee**" "**Submit PHV Admission Fee**".

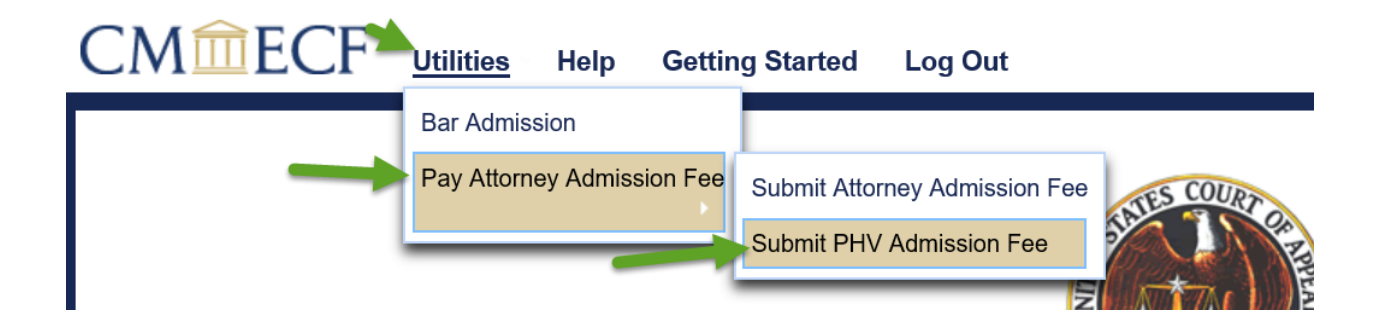

3. Upload a copy of the email received from the Clerk's Office requesting the application fee.

| NOTE                                                                                                    |                                                                   |                                            |                                                    |
|----------------------------------------------------------------------------------------------------|-------------------------------------------------------------------|--------------------------------------------|----------------------------------------------------|
| DO NOT SUBMIT PAYMENT UNTIL YOU R<br>questions you may call Attorney Admission                                                                                                    | ECEIVE AN EMAIL FROM THE COURT ADVISING V<br>ons at 404-335-6122. | YOUR APPLICATION FOR PHV ADMISSION HAS BEE | N RECEIVED AND REQUESTING FEE PAYMENT. If you have |
| Please upload a copy of the email request                                                                                                    | ing fee payment.                                                  |                                            |                                                    |
| Turne                                                                                                    |                                                                   |                                            |                                                    |
| PHV Admission Fee Payment                                                                                                    |                                                                   |                                            |                                                    |
| Amount                                                                                                    |                                                                   |                                            |                                                    |
| \$50.00                                                                                                    |                                                                   |                                            |                                                    |
| - Submit Documents                                                                                                    |                                                                   |                                            |                                                    |
| Description                                                                                                    |                                                                   |                                            |                                                    |
|                                                                                                    | -                                                                 |                                            |                                                    |
| 100 million (100 million (100 m |                                                                   |                                            |                                                    |

| Document       | Description                | Size  | Sequence | Remove All |
|----------------|----------------------------|-------|----------|------------|
| A-Dpre1989.pdf | Email from USCA re PHV fee | 71 KB |          | ×          |

4. Click "**Pay Fee and Submit**". You will be redirected to PACER's **Manage My Account** screen (you may have to sign in again). Confirm that the name listed on the top of the screen is correct. You may pay using one of the payment methods stored in your PACER account, or you may enter a different payment method. Fully complete the required information and then click **Next.** 

| ccount Number             |                                                                                                 |
|---------------------------|-------------------------------------------------------------------------------------------------|
| sername<br>ccount Balance | \$0.00                                                                                          |
| ase Search Status         | Active                                                                                          |
| ccount Type               | Upgraded PACER Account                                                                          |
| av Other Court Fee fo     | or U.S. Court Of Appeals, Eleventh Circuit - NextGen                                            |
| Required Information      |                                                                                                 |
| Payment Amount            |                                                                                                 |
| Amount Due *              | \$50.00                                                                                         |
| Select a Payment M        | lethod                                                                                          |
| Enter a credit of         | card                                                                                            |
| Enter an ACH a            | account                                                                                         |
|                           |                                                                                                 |
|                           | equity of your information during transmission using Secure Sockets Laver (SSL) software, which |

| Payment Amount         |                          |                                           |
|------------------------|--------------------------|-------------------------------------------|
| Amount Due *           | \$50.00                  |                                           |
| Select a Payment Meth  | od                       |                                           |
| Enter a credit care    | 1                        |                                           |
| VISA MasterCard        | DISCOVER                 |                                           |
|                        |                          |                                           |
| Account Holder Name    | *                        | Enter your name as it appears on your acc |
| Card Type *            | Select Card Type         |                                           |
| Account Number *       |                          |                                           |
| Card Expiration Date * | 01 / 2020 -              |                                           |
| Use billing addre      | ISS                      |                                           |
| Address *              |                          |                                           |
|                        |                          | 1                                         |
| City *                 |                          | j                                         |
| State *                | Select State             |                                           |
| Zip/Postal Code *      |                          |                                           |
| Country *              | United States of America |                                           |
|                        |                          |                                           |
| Enter an ACH acc       | ount                     |                                           |
|                        |                          |                                           |

5. The top of the next screen confirms the payment method and amount. Complete the **Court Specific** and **Email Receipt** sections. If you would like your receipt emailed to one or more additional email addresses, you may add up to three additional email addresses. When you have reviewed all the information on this screen, check the box to authorize the payment and click **Submit**.

| come, l                                                                        |                                            |                   | Logou   |
|--------------------------------------------------------------------------------|--------------------------------------------|-------------------|---------|
| ccount Number<br>sername<br>ccount Balance<br>ase Search Status<br>ccount Type | \$0.00<br>Active<br>Upgraded PACER Account |                   |         |
| ay Other Court Fee for                                                         | U.S. Court Of Appeals, Eleventh O          | tircuit - NextGen |         |
| Payment Summary                                                                |                                            |                   |         |
| PAYMENT METHO                                                                  | )                                          | PAYMENT DETA      | ILS     |
| VISA                                                                           |                                            | Payment Amount    | \$50.00 |
|                                                                                |                                            |                   |         |
| Court Specific<br>Attorney Completing                                          |                                            |                   |         |
| Transaction: *<br>Attorney Name: *                                             |                                            |                   |         |
| Transaction: *<br>Attorney Name: *<br>Attorney Phone: *                        |                                            | )                 |         |

| Confirm Email Additional Email Addresses Authorization                                           |                   |
|--------------------------------------------------------------------------------------------------|-------------------|
| Additional Email<br>Addresses                                                                    |                   |
| Addresses Authorization                                                                          |                   |
| Authorization                                                                                    |                   |
| Authorization                                                                                    |                   |
| I authorize a charge to my credit card for the amount above in accordance with my card iss       | er agreement. *   |
| e: We protect the security of your information during transmission using Secure Sockets Laver (S | SL) software. whi |
| rypts information you submit.                                                                    | ,,                |

## MANAGE MY ACCOUNT

| Welcome,           |                        | Logout |
|--------------------|------------------------|--------|
| Account Number     |                        |        |
| Username           |                        |        |
| Account Balance    | \$0.00                 |        |
| Case Search Status | Active                 |        |
| Account Type       | Upgraded PACER Account |        |

## Pay Other Court Fee for U.S. Court Of Appeals, Eleventh Circuit - NextGen

| Your payment was successful. You will now be redirected back to U.S. Court Of Appeals, Eleventh Circuit - NextGen to your receipt or complete your transaction. | view |
|----------------------------------------------------------------------------------------------------|------|
|                                                                                                    |      |
| If you are not redirected within 30 seconds, click the 'Submit' button below. Do not click the Refresh or Back buttons, as may result in multiple charges.      | this |
| If this problem continues to occur, please contact the court.                                                                                                   |      |

6. After submitting your payment, you will be returned to the Court's CM/ECF system and a receipt will be generated. Be sure to print the receipt for your records.

| CMmecf          | Utilities - Help             | Getting Started  | Log Out |
|-----------------|------------------------------|------------------|---------|
|                 |                              |                  |         |
| Your payment is | s complete. <u>Print</u> the | payment receipt. |         |
| Receipt         |                              |                  |         |
| Payment Date    | 04/21/2020                   |                  |         |
| Amount          | \$50.00                      |                  |         |
| <b>Fee Type</b> | PHV Admission Fe             | e Payment        |         |
|                 |                              |                  |         |
|                 |                              |                  |         |